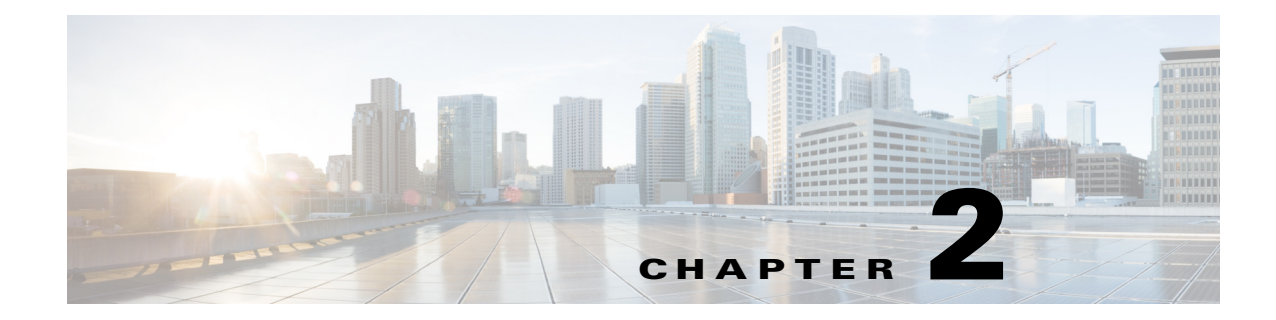

# Logging In to the Sensor

This chapter explains how to log in to the sensor. It contains the following sections:

- Logging In Notes and Caveats, page 2-1
- Supported User Roles, page 2-1
- Logging In to the Appliance, page 2-2
- Connecting an Appliance to a Terminal Server, page 2-3
- Logging In to the ASA 5500-X IPS SSP, page 2-4
- Logging In to the ASA 5585-X IPS SSP, page 2-5
- Logging In to the Sensor, page 2-6

### Logging In Notes and Caveats

The following notes and caveats apply to logging in to the sensor:

- All IPS platforms allow ten concurrent log in sessions.
- The service role is a special role that allows you to bypass the CLI if needed. Only a user with administrator privileges can edit the service account.
- You must initialize the appliance (run the **setup** command) from the console. After networking is configured, SSH and Telnet are available. You can log in to the appliance from a console port.
- You log in to the ASA 5500-X IPS SSP and ASA 5585-X IPS SSP from the adaptive security appliance.

## **Supported User Roles**

You can log in with the following user privileges:

- Administrator
- Operator
- Viewer
- Service

The service role does not have direct access to the CLI. Service account users are logged directly into a bash shell. Use this account for support and troubleshooting purposes only. Unauthorized modifications are not supported and will require the sensor to be reimaged to guarantee proper operation. You can create only one user with the service role.

When you log in to the service account, you receive the following warning:

Note

The service role is a special role that allows you to bypass the CLI if needed. Only a user with administrator privileges can edit the service account.

#### For More Information

- For the procedure for creating the service account, see Creating the Service Account, page 4-28.
- For the procedures for adding and deleting users, see Configuring Authentication and User Parameters, page 4-18.

### Logging In to the Appliance

Note

You can log in to the appliance from a console port. The currently supported Cisco IPS appliances are the IPS 4345, IPS 4360, IPS 4510, IPS 4520, and IPS 4520-XL.

To log in to the appliance, follow these steps:

- **Step 1** Connect a console port to the sensor to log in to the appliance.
- **Step 2** Enter your username and password at the login prompt.

Note

The default username and password are both **cisco**. You are prompted to change them the first time you log in to the appliance. You must first enter the UNIX password, which is **cisco**. Then you must enter the new password twice.

```
login: cisco
Password:
***NOTICE***
This product contains cryptographic features and is subject to United States and local
country laws governing import, export, transfer and use. Delivery of Cisco cryptographic
products does not imply third-party authority to import, export, distribute or use
encryption. Importers, exporters, distributors and users are responsible for compliance
with U.S. and local country laws. By using this product you agree to comply with
applicable laws and regulations. If you are unable to comply with U.S. and local laws,
```

A summary of U.S. laws governing Cisco cryptographic products may be found at: http://www.cisco.com/wwl/export/crypto/tool/stqrg.html

If you require further assistance please contact us by sending email to export@cisco.com.

return this product immediately.

```
***LICENSE NOTICE***
There is no license key installed on the system.
Please go to http://www.cisco.com/go/license to obtain a new license or install a license.
sensor#
```

#### For More Information

- For the procedure for connecting an appliance to a terminal server, see Connecting an Appliance to a Terminal Server, page 2-3.
- For the procedure for using the setup command to initialize the appliance, see Basic Sensor Setup, page 3-5.

## **Connecting an Appliance to a Terminal Server**

A terminal server is a router with multiple, low speed, asynchronous ports that are connected to other serial devices. You can use terminal servers to remotely manage network equipment, including appliances.

To set up a Cisco terminal server with RJ-45 or hydra cable assembly connections, follow these steps:

- **Step 1** Connect to a terminal server using one of the following methods:
  - For terminal servers with RJ-45 connections, connect a rollover cable from the console port on the appliance to a port on the terminal server.
  - For hydra cable assemblies, connect a straight-through patch cable from the console port on the appliance to a port on the terminal server.
- **Step 2** Configure the line and port on the terminal server. In enable mode, enter the following configuration, where # is the line number of the port to be configured.

```
config t
line #
login
transport input all
stopbits 1
flowcontrol hardware
speed 9600
exit
exit
wr mem
```

**Step 3** Be sure to properly close a terminal session to avoid unauthorized access to the appliance. If a terminal session is not stopped properly, that is, if it does not receive an exit(0) signal from the application that initiated the session, the terminal session can remain open. When terminal sessions are not stopped properly, authentication is not performed on the next session that is opened on the serial port.

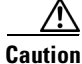

Always exit your session and return to a login prompt before terminating the application used to establish the connection.

L

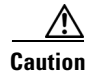

If a connection is dropped or terminated by accident, you should reestablish the connection and exit normally to prevent unauthorized access to the appliance.

## Logging In to the ASA 5500-X IPS SSP

You log in to the ASA 5500-X IPS SSP from the adaptive security appliance.

To session in to the ASA 5500-X IPS SSP from the adaptive security appliance, follow these steps:

Step 1

Log in to the adaptive security appliance.

6 Note

If the adaptive security appliance is operating in multi-mode, use the **change system** command to get to the system level prompt before continuing.

**Step 2** Session to the IPS. You have 60 seconds to log in before the session times out.

```
asa# session ips
Opening command session with slot 1.
```

Connected to slot 1. Escape character sequence is 'CTRL-^X'.

**Step 3** Enter your username and password at the login prompt.

Note

The default username and password are both **cisco**. You are prompted to change them the first time you log in to the module. You must first enter the UNIX password, which is **cisco**. Then you must enter the new password twice.

```
login: cisco
Password:
***NOTICE***
This product contains cryptographic features and is subject to United States and local
country laws governing import, export, transfer and use. Delivery of Cisco cryptographic
products does not imply third-party authority to import, export, distribute or use
encryption. Importers, exporters, distributors and users are responsible for compliance
with U.S. and local country laws. By using this product you agree to comply with
applicable laws and regulations. If you are unable to comply with U.S. and local laws,
return this product immediately.
A summary of U.S. laws governing Cisco cryptographic products may be found at:
http://www.cisco.com/wwl/export/crypto/tool/stqrg.html
If you require further assistance please contact us by sending email to export@cisco.com.
***LICENSE NOTICE***
There is no license key installed on this IPS platform.
The system will continue to operate with the currently installed
signature set. A valid license must be obtained in order to apply
signature updates. Please go to http://www.cisco.com/go/license
to obtain a new license or install a license.
```

asa-ips#

- **Step 4** To escape from a session and return to the adaptive security appliance prompt, do one of the following:
  - Enter exit.
  - Press **CTRL-Shift-6-x** (represented as **CTRL^X**).

#### **For More Information**

For the procedure for using the **setup** command to initialize the ASA 5500-X IPS SSP, see Advanced Setup for the ASA 5500-X IPS SSP, page 3-14.

### Logging In to the ASA 5585-X IPS SSP

You log in to the ASA 5585-X IPS SSP from the adaptive security appliance.

To session in to the ASA 5585-X IPS SSP from the adaptive security appliance, follow these steps:

Step 1 L

Log in to the adaptive security appliance.

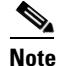

If the adaptive security appliance is operating in multi-mode, use the **change system** command to get to the system level prompt before continuing.

**Step 2** Session to the ASA 5585-X IPS SSP. You have 60 seconds to log in before the session times out.

```
asa# session 1
Opening command session with slot 1.
Connected to slot 1. Escape character sequence is 'CTRL-^X'.
```

**Step 3** Enter your username and password at the login prompt.

```
<u>Note</u>
```

The default username and password are both **cisco**. You are prompted to change them the first time you log in to the module. You must first enter the UNIX password, which is **cisco**. Then you must enter the new password twice.

```
login: cisco
Password:
***NOTICE***
This product contains cryptographic features and is subject to United States and local
country laws governing import, export, transfer and use. Delivery of Cisco cryptographic
products does not imply third-party authority to import, export, distribute or use
encryption. Importers, exporters, distributors and users are responsible for compliance
with U.S. and local country laws. By using this product you agree to comply with
applicable laws and regulations. If you are unable to comply with U.S. and local laws,
return this product immediately.
A summary of U.S. laws governing Cisco cryptographic products may be found at:
http://www.cisco.com/wwl/export/crypto/tool/stqrg.html
If you require further assistance please contact us by sending email to export@cisco.com.
***LICENSE NOTICE***
There is no license key installed on the system.
Placece go to http://wrw.sisco.com/go/license_to_obtain_a_new_license_er_install_a_license
```

```
Please go to http://www.cisco.com/go/license to obtain a new license or install a license.
ips-ssp#
```

- **Step 4** To escape from a session and return to the adaptive security appliance prompt, do one of the following:
  - Enter exit.
  - Press CTRL-Shift-6-x (represented as CTRL^X).

#### For More Information

For the procedure for using the **setup** command to initialize the ASA 5585-X IPS SSP, see Advanced Setup for the ASA 5585-X IPS SSP, page 3-15.

### Logging In to the Sensor

Note

After you have initialized the sensor using the **setup** command and enabled Telnet, you can use SSH or Telnet to log in to the sensor.

To log in to the sensor using Telnet or SSH, follow these steps:

**Step 1** To log in to the sensor over the network using SSH or Telnet.

ssh sensor\_ip\_address
telnet sensor\_ip\_address

**Step 2** Enter your username and password at the login prompt.

```
login: *****
Password: *****
***NOTICE***
```

This product contains cryptographic features and is subject to United States and local country laws governing import, export, transfer and use. Delivery of Cisco cryptographic products does not imply third-party authority to import, export, distribute or use encryption. Importers, exporters, distributors and users are responsible for compliance with U.S. and local country laws. By using this product you agree to comply with applicable law s and regulations. If you are unable to comply with U.S. and local laws, return this product immediately.

A summary of U.S. laws governing Cisco cryptographic products may be found at: http://www.cisco.com/wwl/export/crypto/tool/stqrg.html

If you require further assistance please contact us by sending email to export@cisco.com.

\*\*\*LICENSE NOTICE\*\*\* There is no license key installed on the system. Please go to http://www.cisco.com/go/license to obtain a new license or install a license. sensor#